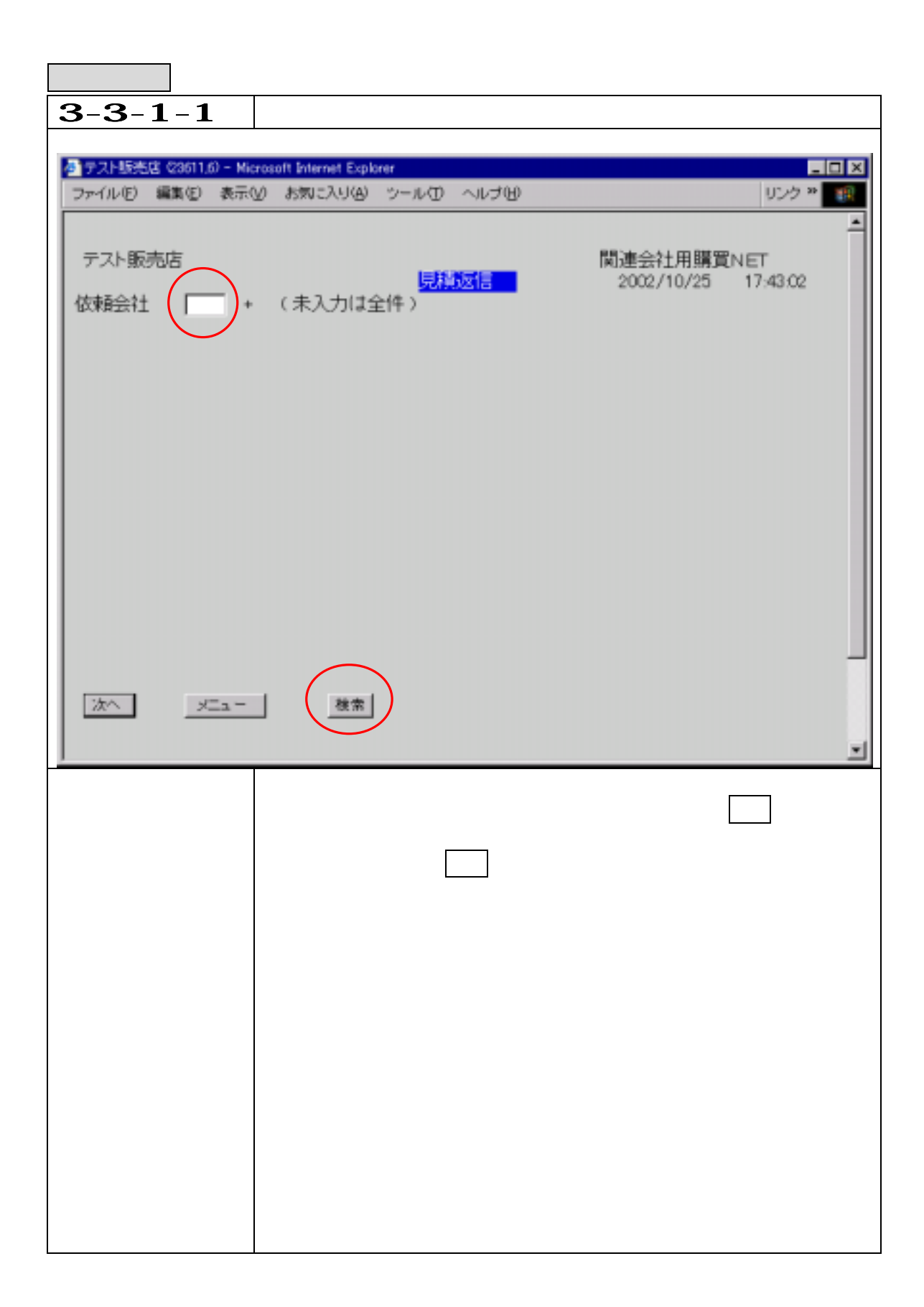

| 3.操作方法                                  |                               |                   |
|-----------------------------------------|-------------------------------|-------------------|
| <b>3-3-1-2.</b> 見積返信                    | (会社選択)                        |                   |
| ·                                       |                               |                   |
| 参テスト販売店 ©3511,13) - Microsoft Internet  | Explorer                      | _ 🗆 🗵             |
| ファイル(E) 編集(E) 表示(y) お気に入り               | (の) シール(の) ヘルプ(の) リング         | 7 <sup>39</sup> 🏨 |
|                                         |                               | -                 |
| テスト販売店                                  |                               |                   |
|                                         | 会社コード検索」選択                    |                   |
| 依賴会社 + (未入                              | 001. JZON (株)DYT化字            |                   |
|                                         |                               |                   |
|                                         | 004 0001 締日テスト                |                   |
|                                         | 005. SA01 DYNET               |                   |
|                                         | 006. SB01 TEST                |                   |
|                                         | <u>007.</u> SS2 テストSS二部株式会社!! |                   |
|                                         | 008. TEST テスト株式会社(略)*         |                   |
|                                         | 1009. 8027 ABC会社              |                   |
|                                         | 111 8200 (株)8200会社            |                   |
|                                         | 112 8300 (株)8300会社            |                   |
|                                         | 013. 8800 (株)A8800会社          |                   |
|                                         | 014. 9901 (株)9901             |                   |
|                                         |                               |                   |
|                                         | 総切                            |                   |
|                                         | 確認 検索中止 前頁 次頁                 |                   |
| ER- XPA ER- X E4-                       |                               |                   |
| F0= // × F0= //=== F4=                  |                               |                   |
|                                         |                               |                   |
| ▲ ● ● ● ● ● ● ● ● ● ● ● ● ● ● ● ● ● ● ● | の選択を行たう提合の画面です                | _                 |
| 依頼会社                                    | の一覧が表示されますので、一社を選択し、番号(       | のボタン              |
| を押して                                    | 下さい。                          |                   |
| 選択され                                    | た会社が入力項目(ボックス)にセットされます。       |                   |
|                                         |                               |                   |
|                                         |                               |                   |
|                                         |                               |                   |
|                                         |                               |                   |
|                                         |                               |                   |
|                                         |                               |                   |
|                                         |                               |                   |
|                                         |                               |                   |
|                                         |                               |                   |
|                                         |                               |                   |
|                                         |                               |                   |
|                                         |                               |                   |

| 3.操作方法                                       |                                                         |              |
|----------------------------------------------|---------------------------------------------------------|--------------|
| 3-3-1-3.                                     | 見積返信(見積依頼情報表示)                                          |              |
|                                              |                                                         |              |
| ● テスト販売店 (23611.9) - M<br>コーイル(E) (原集(E)) 未二 | icrosoft Internet Explorer                              |              |
| ファイルビ 編集(ビ 夜市                                | 0 88/2/10 -1/0 -1/20                                    | 0.29 **      |
|                                              | 题"★人社 四部四小。                                             | - Ĩ          |
| テスト販売店                                       | 開連会社用購買NE<br>見読板信 2002/10/25 17                         | ET<br>945-43 |
| 依頼会社 8027                                    | ABC会社                                                   |              |
| 選択<br>SED 目積期限                               | 目積無早 依頼会社 管理区分 相当者                                      |              |
| 001. 2002/10/28                              | N800004 ABC会社 A01 テスト担当                                 |              |
|                                              |                                                         |              |
|                                              |                                                         |              |
|                                              |                                                         |              |
|                                              |                                                         |              |
|                                              |                                                         |              |
|                                              |                                                         |              |
|                                              |                                                         |              |
|                                              |                                                         |              |
|                                              |                                                         |              |
|                                              |                                                         | 201          |
| 確認 戻る                                        | メニュー 前頁 次頁                                              | 12 Y         |
|                                              |                                                         |              |
| Heb                                          |                                                         | _            |
| FD1 Send V                                   | /irtual Key                                             |              |
|                                              |                                                         | <u> </u>     |
| 微能慨安                                         | 見積1000円です。本必信の情報が表示されます。<br>  まこの中から処理を行かう情報を選択し番号のボタンを | を畑して         |
|                                              | 「なかの中から処理を行なう情報を送がし置うのホックを                              | L ] T U C    |
|                                              |                                                         |              |
|                                              |                                                         |              |
|                                              |                                                         |              |
|                                              |                                                         |              |
|                                              |                                                         |              |
|                                              |                                                         |              |
|                                              |                                                         |              |
|                                              |                                                         |              |
|                                              |                                                         |              |
|                                              |                                                         |              |
|                                              |                                                         |              |
|                                              |                                                         |              |
|                                              |                                                         |              |
|                                              |                                                         |              |

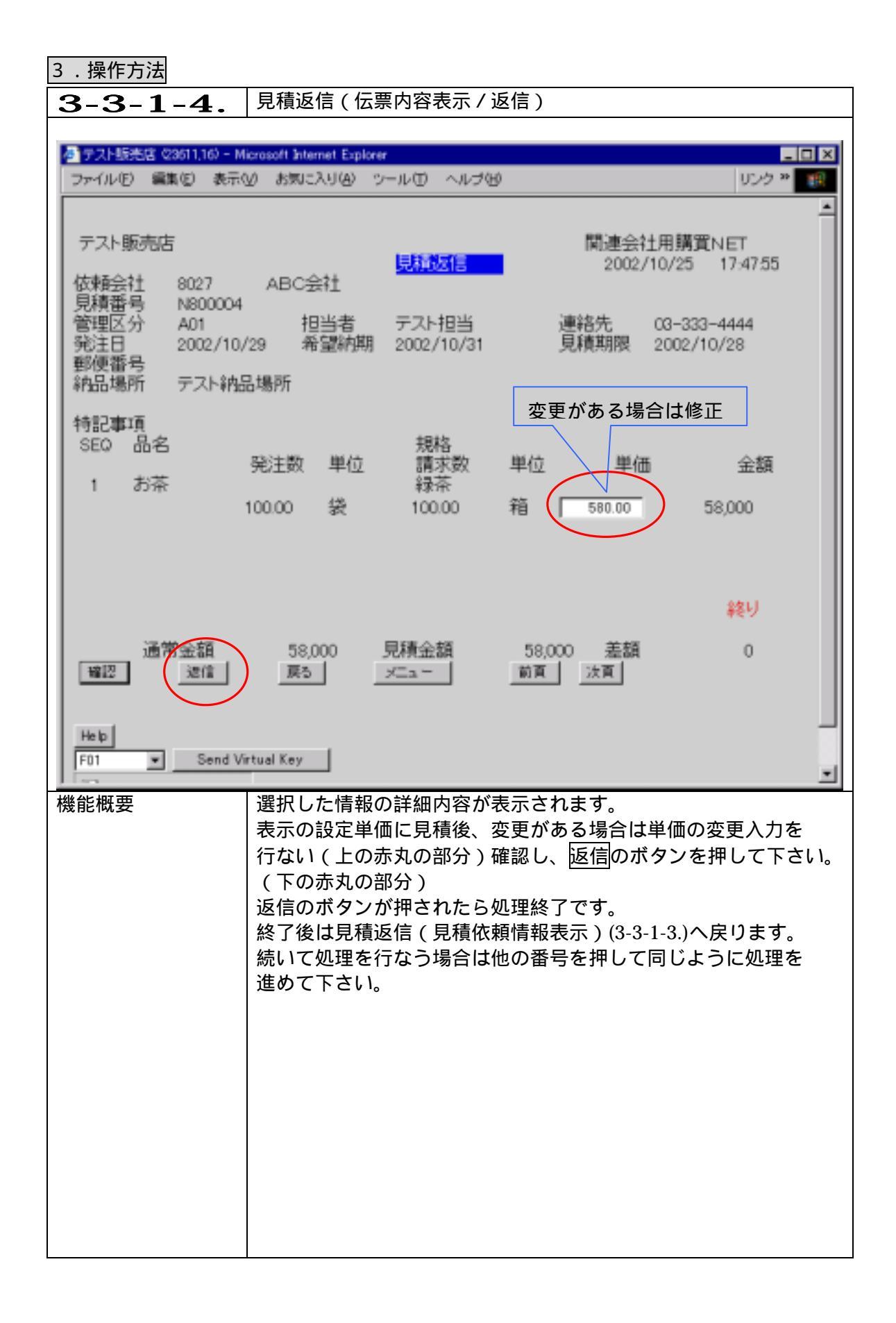

| 3.操作方法                  |                                              |         |
|-------------------------|----------------------------------------------|---------|
| 3-3-2-1.                | 見積返信取消                                       |         |
|                         |                                              |         |
| 参 テスト販売店 (23611,31) - M | Acrosoft Internet Explorer                   |         |
| ファイル(1) 編集(1) 表示(       | @ 8%02AU@ 9-100 AN7@                         | JD9 * 🔢 |
|                         |                                              | -       |
| テスト販売店                  | 関連会社用購買NE                                    | T 51.07 |
| 依頼会社                    | <ul> <li>         ・ (未入力は全件)     </li> </ul> | 11.07   |
|                         |                                              |         |
|                         |                                              |         |
|                         |                                              |         |
|                         |                                              |         |
|                         |                                              |         |
|                         |                                              |         |
|                         |                                              |         |
|                         |                                              |         |
|                         |                                              |         |
|                         |                                              |         |
|                         |                                              |         |
|                         |                                              |         |
| 140                     | ا هوند ا                                     |         |
|                         | <u>(X.m.</u>                                 |         |
|                         |                                              |         |
| Help Seed 16            | Getual Kau                                   |         |
| Jen Send Vi             | a tudi key                                   | -       |
| 機能概要                    | ┃ 見積返信を行なった情報の取消し処理を行なう機 <u>能で</u> す         | o       |
|                         | 見積返信と同様に依頼会社を入力、または選択し <u>次へ</u> の           | ボタン     |
|                         | を押して下さい。                                     |         |
|                         | ( 禾人刀時は全件対象になります。)<br>                       |         |
|                         |                                              |         |
|                         |                                              |         |
|                         |                                              |         |
|                         |                                              |         |
|                         |                                              |         |
|                         |                                              |         |
|                         |                                              |         |
|                         |                                              |         |
|                         |                                              |         |
|                         |                                              |         |
|                         |                                              |         |
|                         |                                              |         |

| 3.操作方法                                                                                                    |              |
|----------------------------------------------------------------------------------------------------|--------------|
| <b>3-3-2-2.</b> 見積返信取消(取消情報選択)                                                                                                    |              |
|                                                                                                    |              |
| 参 テスト販売店(23611,32) - Microsoft Internet Explorer                                                                                                    |              |
| ファイルビ 裏来ビ 表示型 あえに入り出 シールビーヘルスロ                                                                                                    | 0,00         |
|                                                                                                    |              |
| テスト販売店 関連会社科 (目前)(同時)(日本)(日本)(日本)(日本)(日本)(日本)(日本)(日本)(日本)(日本                                                                                                    | I購買NET       |
| 依頼会社 全選択 2002/10                                                                                                    | 723 17.51.58 |
|                                                                                                    | +            |
| SEQ 見模期限 見模番号 依頼会征 管理区分 担当<br>001 2002/10/28 N800004 ABC会社 A01 テスト                                                                                                    | 香<br>·相当     |
|                                                                                                    |              |
|                                                                                                    |              |
|                                                                                                    |              |
|                                                                                                    |              |
|                                                                                                    |              |
|                                                                                                    |              |
|                                                                                                    |              |
|                                                                                                    |              |
|                                                                                                    |              |
|                                                                                                    | 444.1        |
| 線(2) 高人 - メニュー                                                                                                    | ¥冬り          |
|                                                                                                    |              |
| and the second second sec | _            |
| F01 Send Virtual Key                                                                                                    |              |
|                                                                                                    | <u>*</u>     |
| 機能概要  見積返信を行なった状態の情報が表示されます。                                                                                                    |              |
| 表示の中から一つを選択し、番号のホタンを押                                                                                                    | してトさい。       |
|                                                                                                    |              |
|                                                                                                    |              |
|                                                                                                    |              |
|                                                                                                    |              |
|                                                                                                    |              |
|                                                                                                    |              |
|                                                                                                    |              |
|                                                                                                    |              |
|                                                                                                    |              |
|                                                                                                    |              |
|                                                                                                    |              |
|                                                                                                    |              |
|                                                                                                    |              |
|                                                                                                    |              |

| 3.操作方法                                                                                        |
|-----------------------------------------------------------------------------------------------|
| <b>3-3-2-3.</b> 見積返信取消(詳細情報表示)                                                                |
| 高マフト地S本は (29611-23) - Missonal Jatamat Evolution                                              |
| ファイル(E) 編集(E) 表示(L) お気に入り(A) ツール(E) ヘルブ(E) リンク * (E)                                          |
|                                                                                               |
| テスト販売店 関連会社用購買NET                                                                             |
|                                                                                               |
| 見積番号 N800004<br>第四日公 A01 1日米老 三乙ト日米 連絡牛 00.022 4444                                           |
| 管理区方 AD1 12日日 デスト2日 連結元 03-333-4444<br>発注日 2002/10/29 希望納期 2002/10/31 見積期限 2002/10/28         |
| 郵便番号 <br>  納品場所 テスト納品場所                                                                       |
| 4407miry                                                                                      |
| 17世紀年4月<br>SEQ 品名 規格                                                                          |
| 発注数         単位         請求数         単位         単価         金額           1         お茶         緑茶 |
| 100.00 袋 100.00 箱 580.00 58,000                                                               |
|                                                                                               |
|                                                                                               |
| 終り                                                                                            |
| 通常金額 58,000 見積金額 58,000 差額 0                                                                  |
| 確認 取消 戻る メニュー 前百 次百                                                                           |
|                                                                                               |
| Help Send Virtual Key                                                                         |
|                                                                                               |
| 機能概要 選択された取消しを行なう情報の詳細が表示されます。                                                                |
| 内容の催認を行ない、 <u>収泊</u> のホタン(亦丸の部分)を押してトさい。<br>  取消のボタンを押して加理線でです                                |
| 処理終了後は見積依頼(3-3-2-2)の画面に戻ります。                                                                  |
| 続けて返信取消処理をする場合は同じように選択を行ない、                                                                   |
| 終了する場合は <u>メニュー</u> ボタンを押すとメニューに戻ります。<br>                                                     |
|                                                                                               |
|                                                                                               |
|                                                                                               |
|                                                                                               |
|                                                                                               |
|                                                                                               |
|                                                                                               |
|                                                                                               |
|                                                                                               |